## 無線 LAN 接続の設定方法:Windows 10をご利用の方

Windows 10 で無線 LAN 接続をご利用いただくための設定」をご案内いたします。 下記、「設定前のご確認」より設定方法をご確認ください。 ※ 設定の際は、パソコンを親機のおよそ 1 メートル程度の距離まで近づけておこなってください。

## 1 無線LAN(Wi-fi)をオンにする

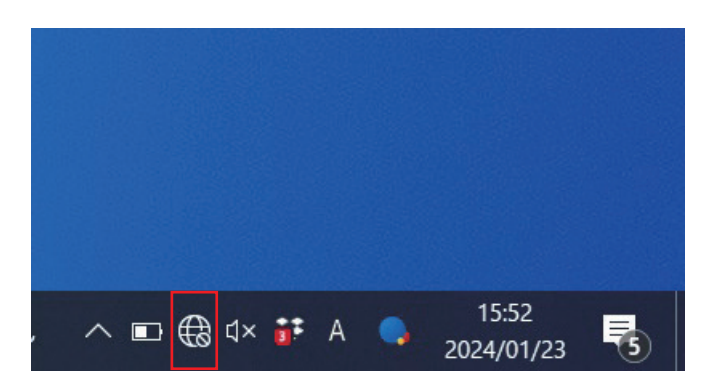

タスクバーにある無線 LAN のアイコンを選択します。

「ネットワーク設定」の画面で「Wi-Fi」を選択します。

| <b>ネットワークとインターネットの設定</b><br>設定を変更します (例: 接続を従量制課金接続に設定する)。 |       |               |  |  |
|------------------------------------------------------------|-------|---------------|--|--|
| (la                                                        | 砂     |               |  |  |
| Wi-Fi                                                      | 機内モード | セハイル ホットス ポット |  |  |

機内モード

Wi-Fi

無線 LAN (Wi-Fi) がオンになると、 パネルが青色に表示されます。

続いて、「2.タスク バーから設定する方法」を ご参照ください。 2

| ar samp                                             | ole           |  |  |  |  |
|-----------------------------------------------------|---------------|--|--|--|--|
| °//.                                                | -             |  |  |  |  |
| ₽ <i>ſſ</i> ĸ                                       |               |  |  |  |  |
| ネットワークとインターネットの設定<br>設定を変更します (例: 接続を従量制課金接続に設定する)。 |               |  |  |  |  |
| (la                                                 | ц <u>&gt;</u> |  |  |  |  |
| Wi-Fi                                               | 機内モ−ド         |  |  |  |  |

タスク バーにある無線 LAN のアイコンを選択し、 表示されたネットワークの一覧から、利用する親機の [SSID] を選択します

※無線 LAN アイコンに「×」などがついている場合は、 「無線 LAN (Wi-Fi)をオンにする」をご参照ください。 ※利用する親機の [SSID] が表示されない場合、下記 などが考えられます。

・親機の無線 LAN 機能がオンになっていない。

・親機の電波が届かない場所にいる。

・親機がステルスモード (SSID が自動的に検出されない状態) になっている。

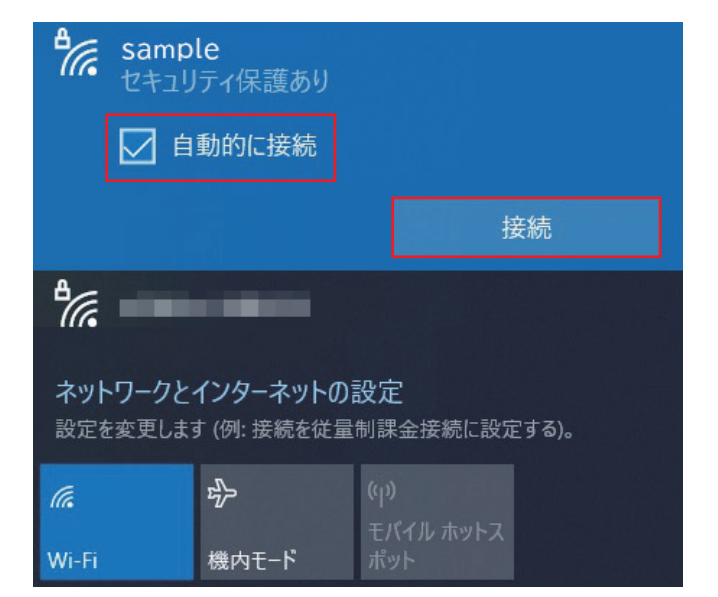

「接続」を選択します。 ※次回から、この [SSID] の電波を受信した際に自動 的に接続するようにしたい場合は、「自動的に接続」 にチェックを入れます。

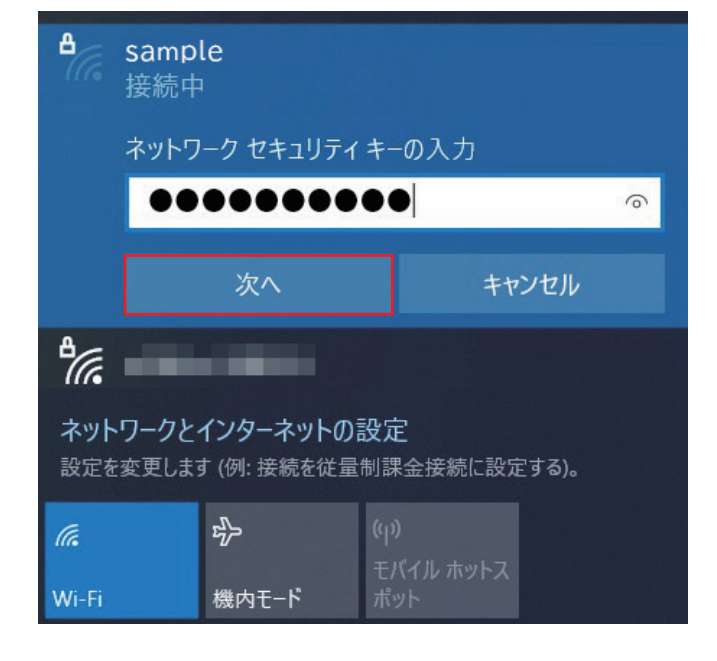

「ネットワーク セキュリティ キーの入力」: [暗号 化キー]を入力 ※セキュリティ保護のため、パスワードは(●)で表 示されます。 設定しましたら、「次へ」を選択します。 2

₽//. sample セキュリティ保護あり

このネットワーク上の他の PC やデバイスが、この PC を検出できるようにしますか?

この機能は、ホーム ネットワークと社内ネットワークで [はい] にして、パブリック ネットワークでは [いいえ] に することをお勧めします。

いいえ

ポット

機内モ−ド

共有設定の画面が表示された場合は、ご利用の環境に あわせ「はい」または「いいえ」を選択します。 上記画像が表示されない場合は本ステップの確認は不 要です。

選択された [SSID] が接続状態になっていることを確認します。 以上で無線 LAN の接続設定は完了です。